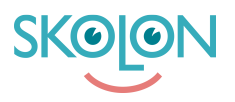

Kunnskapsbase > For teachers > Skolon App Store > Create shortcuts in the Skolon App Store

## Create shortcuts in the Skolon App Store

Clara Hardarsson - 2025-07-01 - Skolon App Store

As a teacher, you have the option to specify which subjects you teach via My Settings. You will then get shortcut buttons in the Skolon App Store to tools within your subjects.

- Click on the profile icon in the top right-hand corner. Click on My Settings.
- Search for one of your subjects, click on the magnifying glass and then on the subject.

Repeat until you have added the subjects you want shortcut buttons for. Buttons for a maximum of 3 subjects can be displayed.

| 🙆 Lower Secondary School 🗸 | III My apps 🗇 Skolon app store III. Teachers' room        |                                                                                                    |         |           |                  |                             | 江 🚯 Demo 🗸    |
|----------------------------|-----------------------------------------------------------|----------------------------------------------------------------------------------------------------|---------|-----------|------------------|-----------------------------|---------------|
|                            | My apps                                                   |                                                                                                    |         |           |                  | (Contents (37)              |               |
|                            | Q Searching for tools                                     |                                                                                                    |         |           |                  |                             |               |
|                            | Good morning<br>Your school is cun<br>the right staff mee | Good morning Demo Admin<br>Your school is currently bringing together all your digital tools and distributing them, so that the right tools and up with<br>the right solid member and science. So if you're messing a tool, it may appear school, schep o has a with<br>tools ~ |         |           |                  |                             |               |
|                            |                                                           | Pg 🏶 📮                                                                                                    |         |           |                  | i Microsoft Teams           |               |
|                            | AlphaDrop                                                 | Skolon apps                                                                                                    | WeVideo | Skolup Al | Book Creator for | Sign in                     |               |
|                            | ÷                                                         | Canva                                                                                                    |         |           | purple<br>mash   | Trouble logging in?         |               |
|                            | ClickView                                                 | Canva for Educa                                                                                                    | TextAid | Equatio   | Purple Mash      | Microsoft Teams Assignments | ou need heip? |
|                            |                                                           |                                                                                                    |         |           | COMP.            | P Ask Al with Skolup        | Doy           |

In the Skolon App Store, you will then see shortcut buttons for the subjects you have specified.

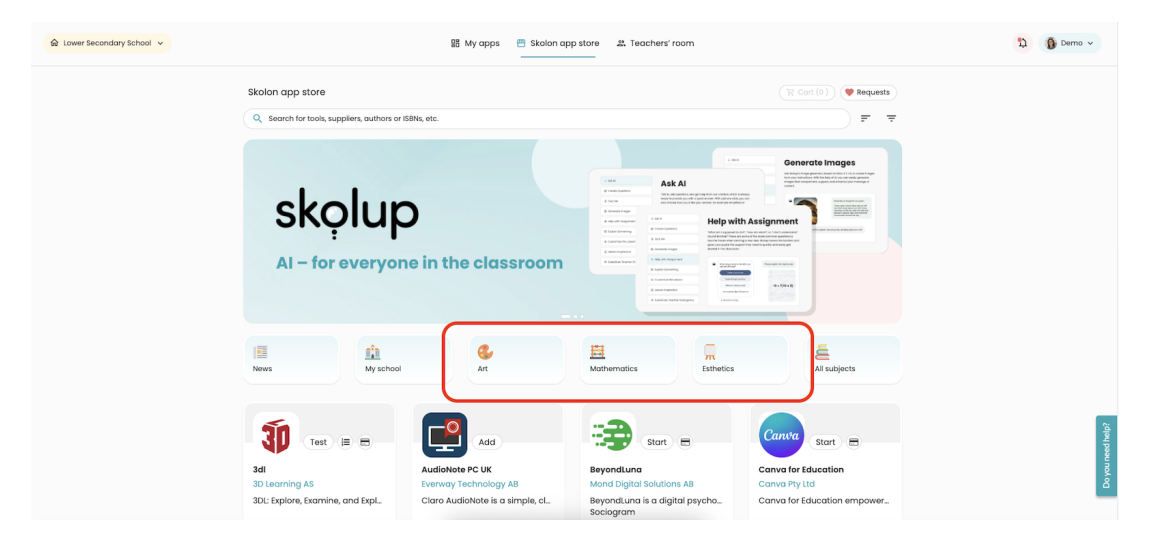